# 8. シリアルポートから 10BASE−T ポートへつながる LAN へ接続する (簡易 LAN 接続)

RS-232C ポートまたは USB ポートに接続した端末を、10BASE-T ポートに接続した端末の LAN に参加させることができ ます。これによって、10BASE-T ポートに接続した場合と同じように、インターネットに接続したり、ネットワーク上 の資源を利用できるようになります。

ここでは、INS ネット 64 回線を利用している場合の例で説明します。

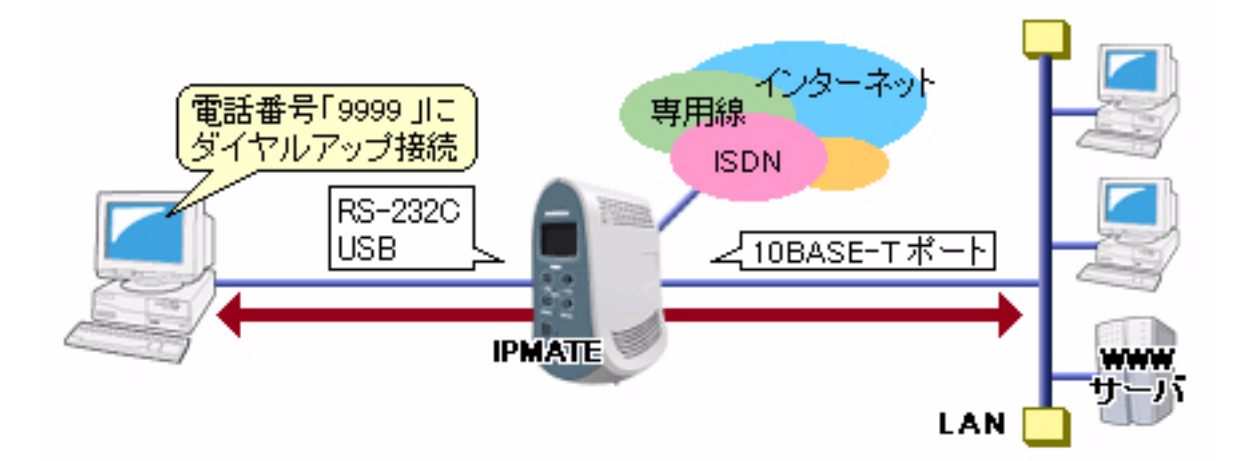

## ■設定のポイント

- 10BASE-T ポートに接続したパソコンで LAN を構築後、別のパソコンを RS-232C ポートまたは USB ポート に接続します。
- 本商品に付属の CD-ROM を使い、本商品の RS-232C ポートまたは USB ポートに接続したパソコンにモデム 定義ファイルをインストールします。モデム定義ファイルのインストールについては、「本商品へ接続する 前の準備<パソコンでの操作>」を参照してください。
- パソコンのダイヤルアップ設定に、電話番号「9999」、IP アドレス「自動取得」サーバの種類「TCP/IP のみ」を設定します。また、ユーザ ID、パスワードは空白のままとします。

## ■動作条件

シリアルポートに端末を接続する

#### ■設定例

### ●本商品

LAN 情報の設定を行います。

設定用のパソコンを1台決め、パソコンを本商品に接続します。
WWW ブラウザを起動したのち、本商品にログインします。

 TOP ページが表示されます。 端末の設定を行います。 「ルータ機能」メニューをクリックします。

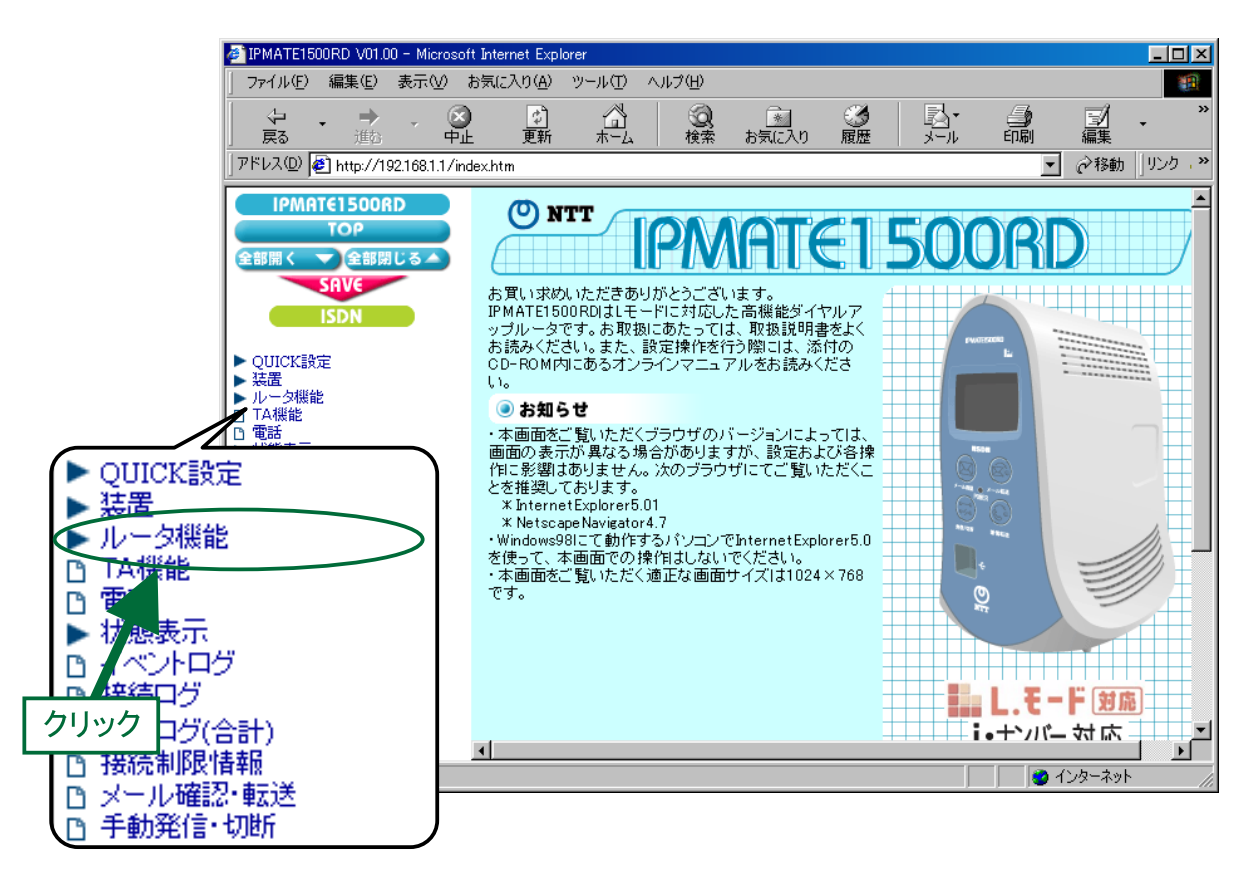

**3.** 「ルータ機能」メニューから「LAN」をクリックします。

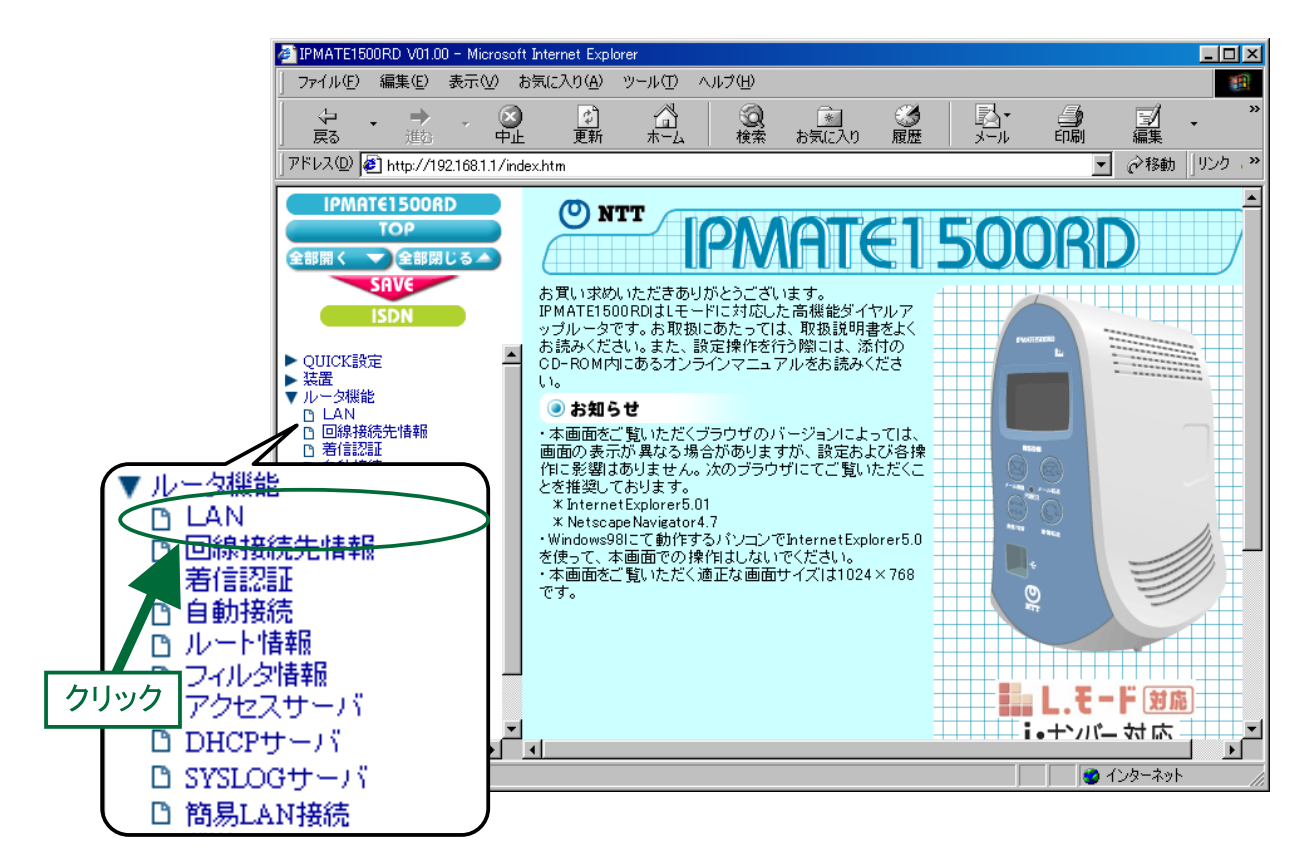

**4.** 「ルータ機能/LAN」画面が表示されます。 「IP アドレス」にて次の項目を設定します。

| 項目                 | 設定例             | 備考                |
|--------------------|-----------------|-------------------|
| LAN 側の IP アドレス/マスク | 192.168.1.1/24  | プライベートアドレスを設定します。 |
|                    | (255.255.255.0) |                   |

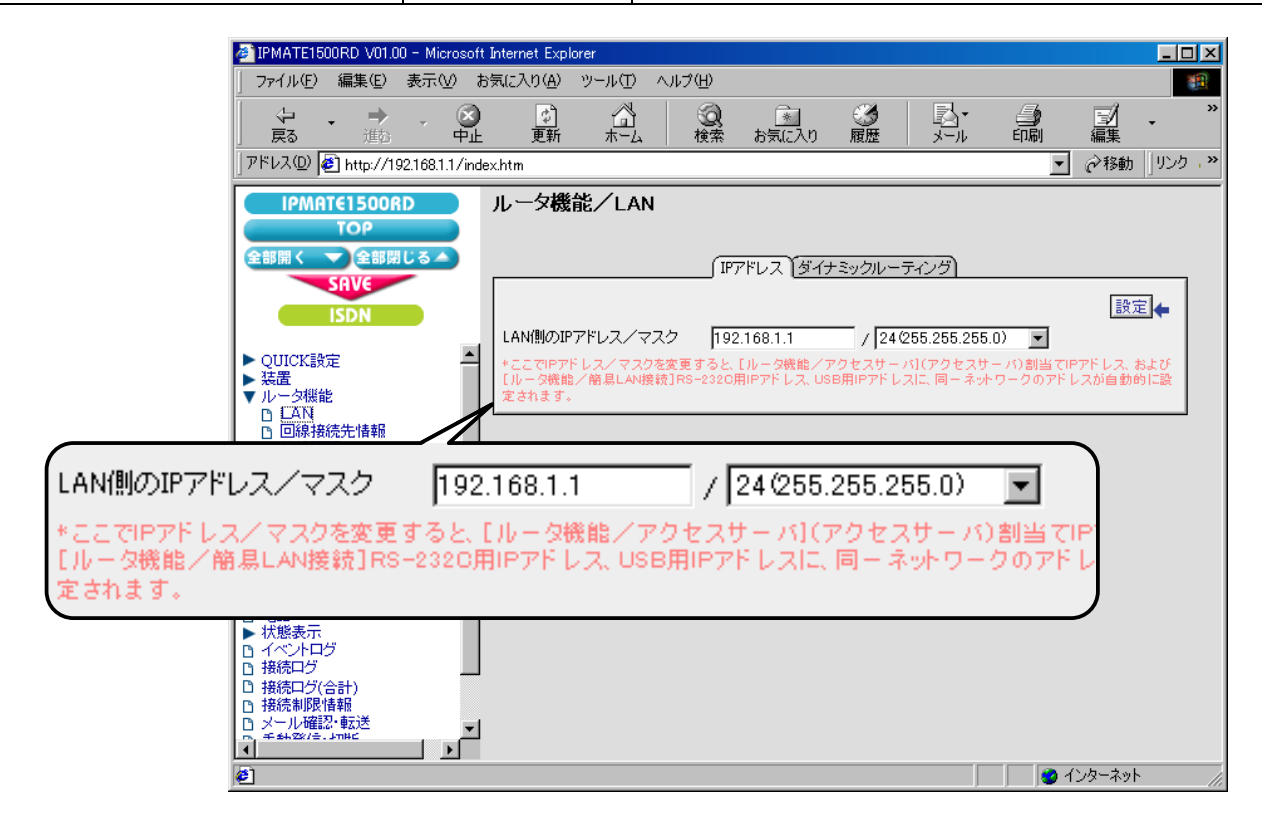

5. [設定]ボタンをクリックします。

| IPMATE1500RD V01.00 - Microsoft 3                                                                                                    | Internet Explorer                                                                                                    |             |
|----------------------------------------------------------------------------------------------------|----------------------------------------------------------------------------------------------------|-------------|
|                                                                                                    | 気に入り(A) ツール(T) ヘルプ(H)                                                                                                    |             |
| → - ⊗<br>戻る 道法 - 中止                                                                                                    |                                                                                                    |             |
| アドレス(D)   を http://192.168.1.1/inde:                                                                                                    | x.htm                                                                                                    | ▼ ②移動 リンク・※ |
| IPMAT€1500RD TOP 全部開く 全部閉じる SRV€ ISDN QUICK設定 法置 ルータ機能 EZAN 回線相続法情報 西信認証 自動接続 ルート情報 フィルタ情報 アクセスサーバ DHCPサーバ DHCPサーバ DSYSLOGサーバ DRJLAN接続 T本機能 電話 状態表示 Tへやトロヴ 接続ログ(合計) 接続和厚情報 D イベントロヴ 接続和厚情報 D イベントロヴ 接続和厚情報 D インル確定 本述 | ルータ機能/LAN<br>(IFPドレス ダイナミックルーティング)<br>LAN(側のIPアドレス/マスク [192.168.1.1 / [24/255.255<br>たこでIPアドレス/マスク [192.168.1.1 / [24/255.255<br>たここでIPアドレス/マスク 医変更すると、「ルータ機能/アクセスサーロン<br>しータ機能/簡易LAN機満]FS-2320用IPアドレス、USB用IP アレスに<br>定されます。 |             |
| Ø                                                                                                    |                                                                                                    |             |

**6.** 引き続き、DHCP サーバの設定を行います。 「ルータ機能」メニューから「DHCP サーバ」を選択します。

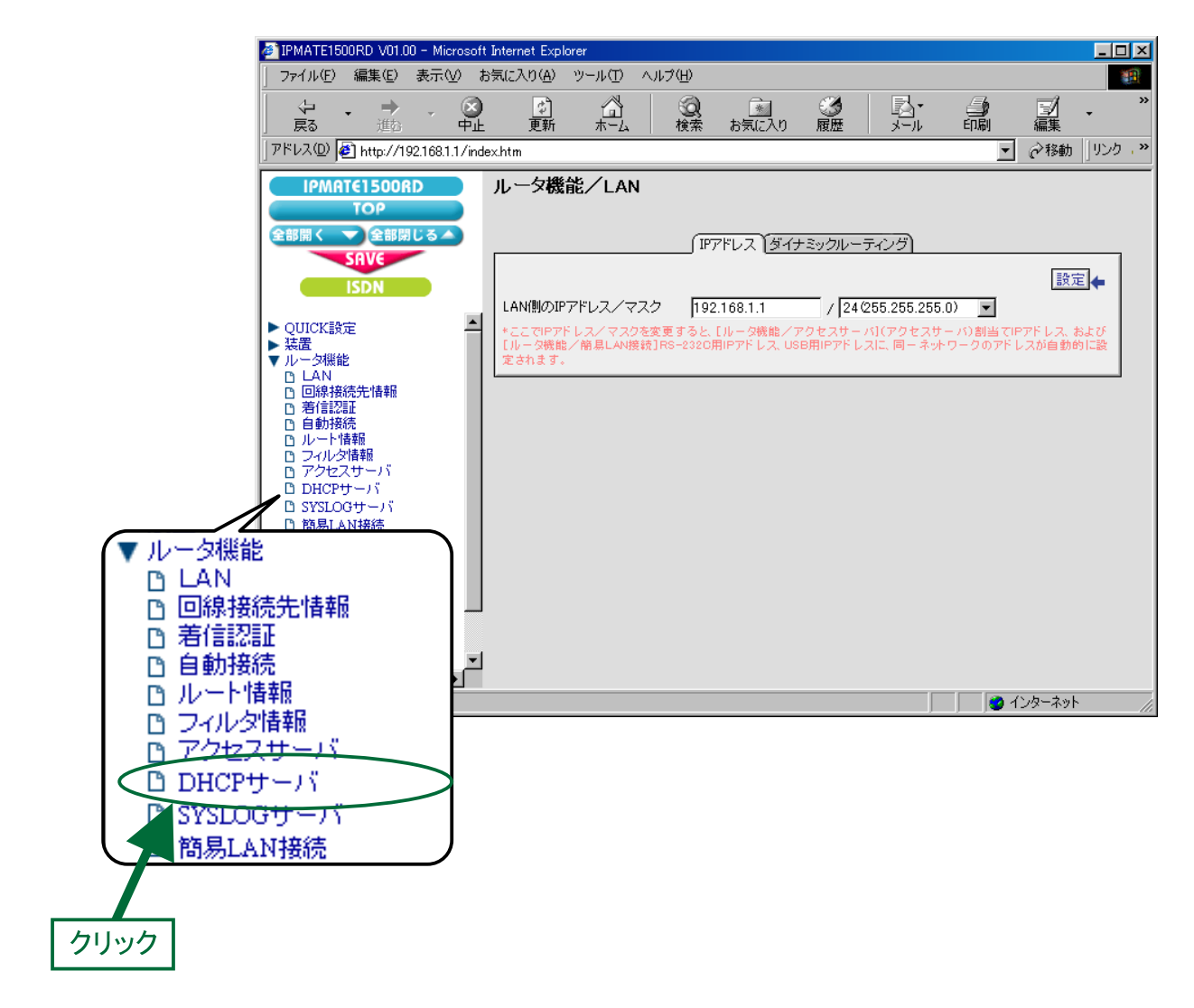

## **7.** 「ルータ機能 / DHCP サーバ」画面が表示されます。 次の項目を設定します。

| 項目              | 設定例           | 備考                |
|-----------------|---------------|-------------------|
| DHCP サーバ機能を使用する | チェックする        |                   |
| 提供 IP アドレス      | 192.168.1.2 ~ | プライベートアドレスを設定します。 |
|                 | 192.168.1.250 |                   |

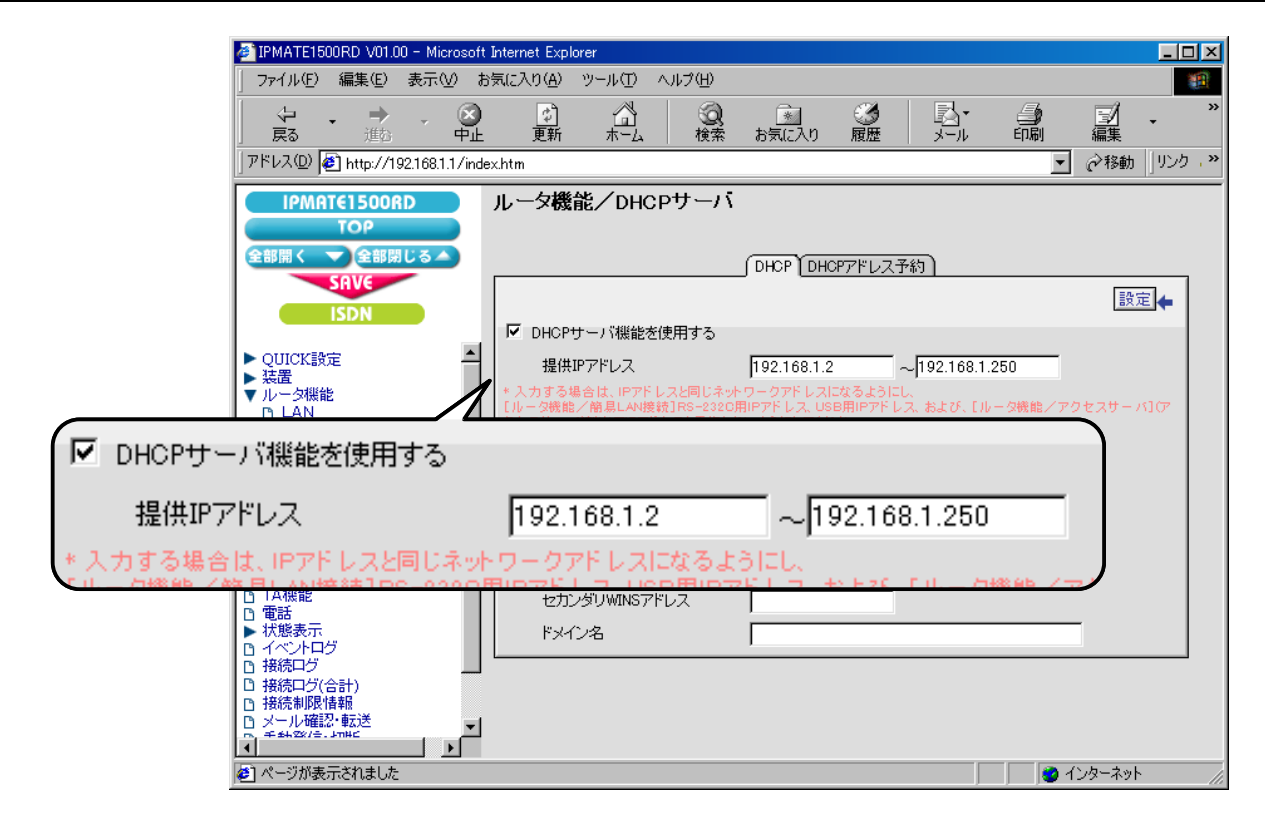

8. [設定]ボタンをクリックします。

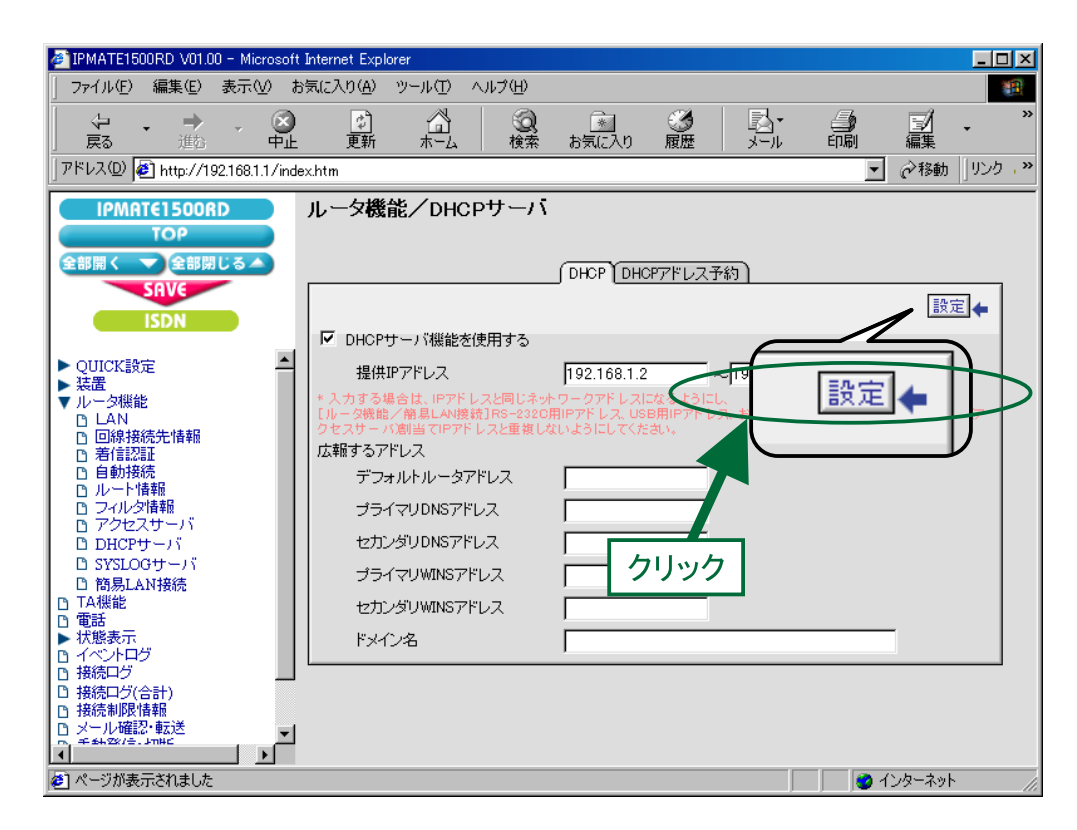

**9.** 引き続き、簡易 LAN 情報の設定を行います。 「ルータ機能」メニューより「簡易 LAN 接続」を選択します。

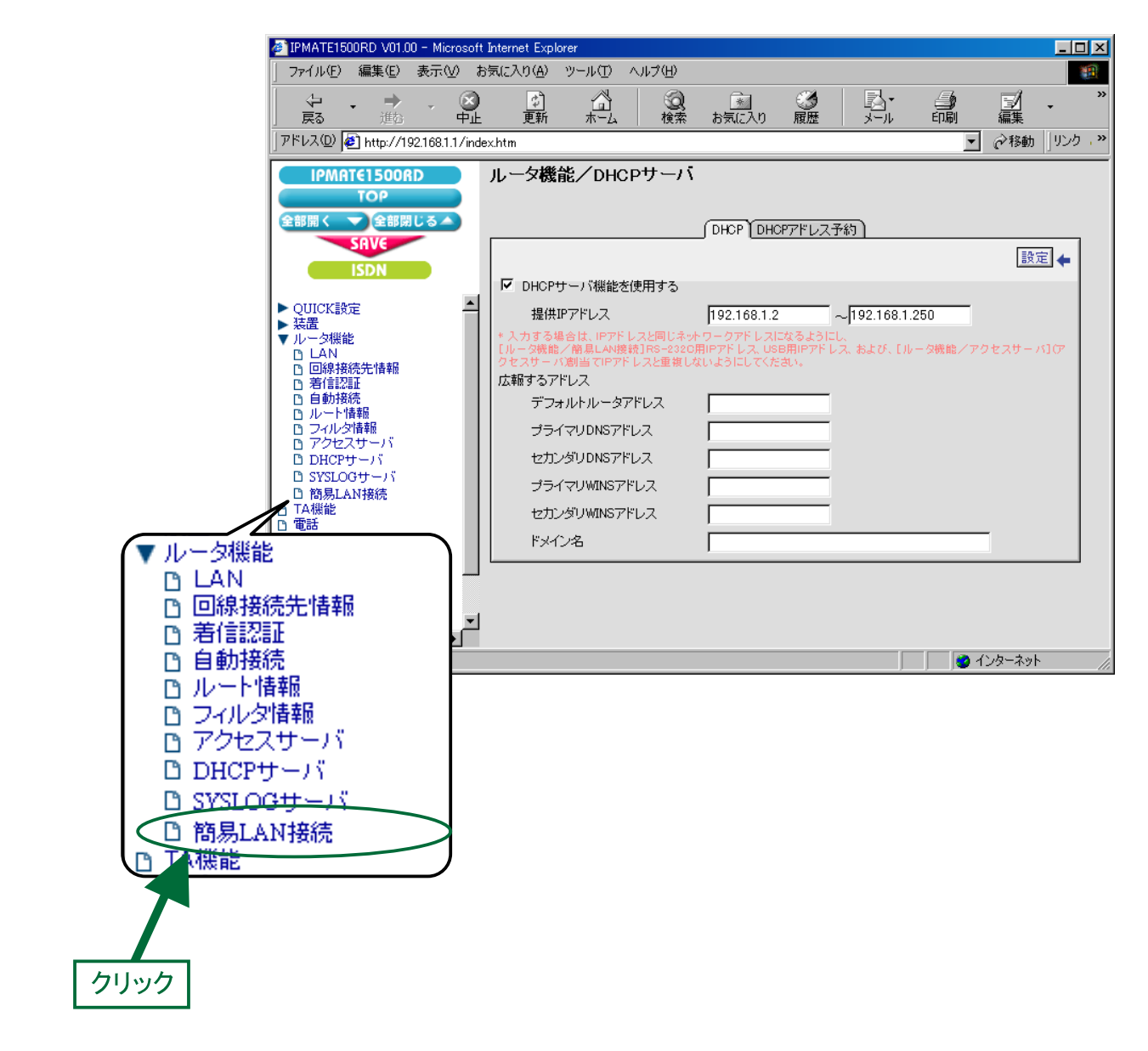

# 10.「ルータ機能/簡易 LAN 接続」画面が表示されます。

次の項目を設定します。

| 項目                | 設定例           | 備考 |
|-------------------|---------------|----|
| RS-232C 用 IP アドレス | 192.168.1.251 |    |
| USB 用 IP アドレス     | 192.168.1.252 |    |
| LAN 接続用回線番号       | 9999          |    |

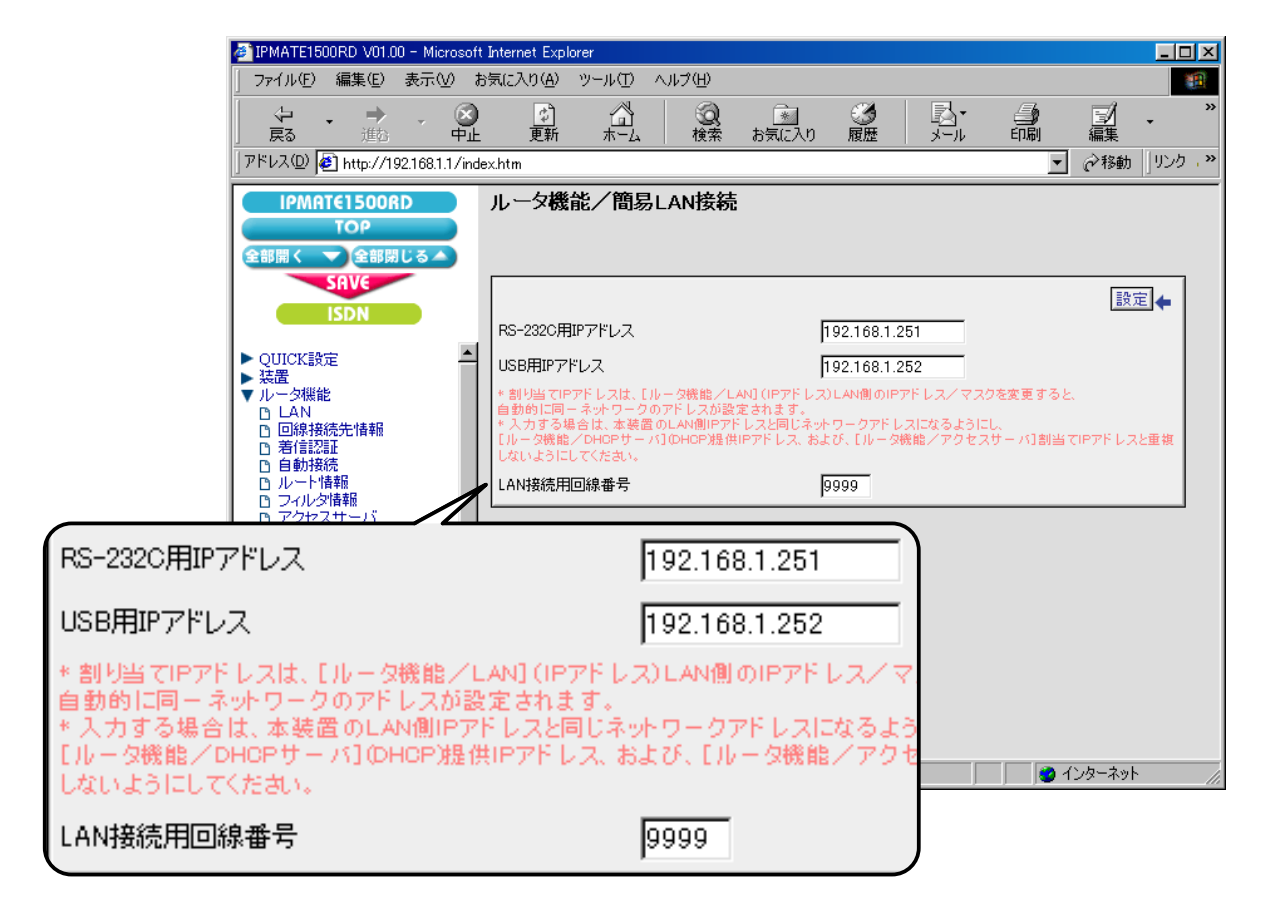

11. [設定] ボタンをクリックします。

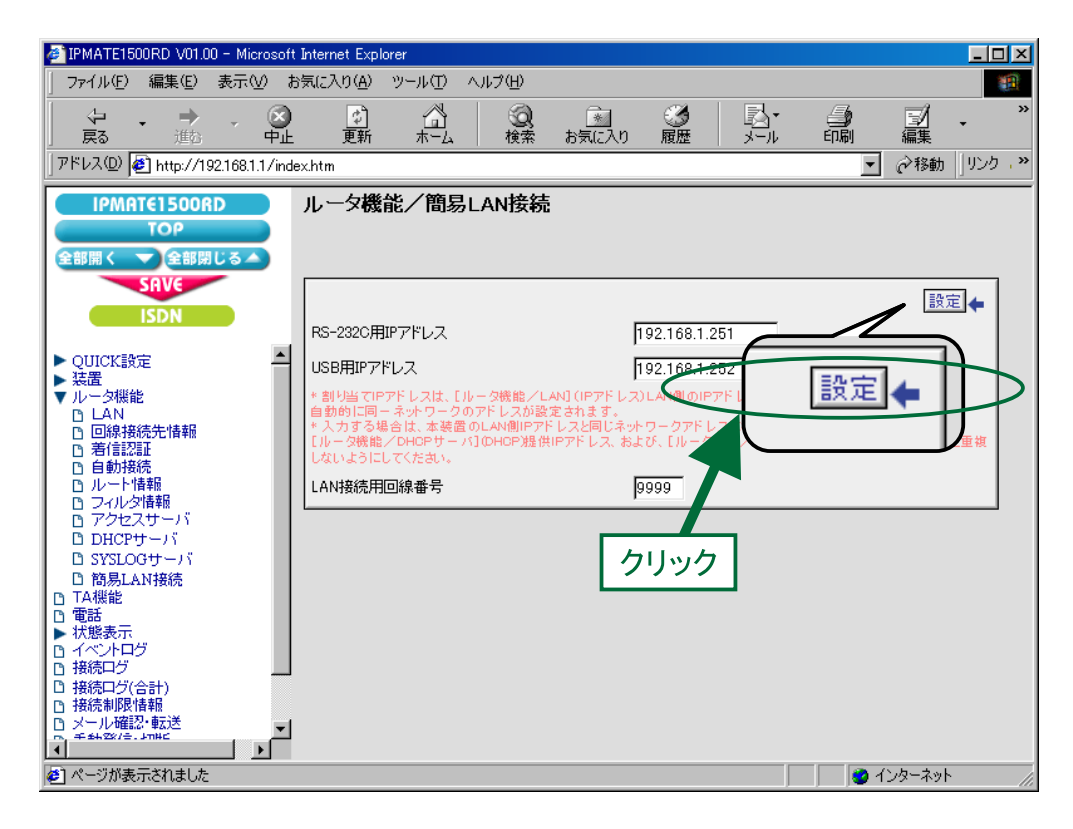

## 12. [SAVE] ボタンをクリックします。

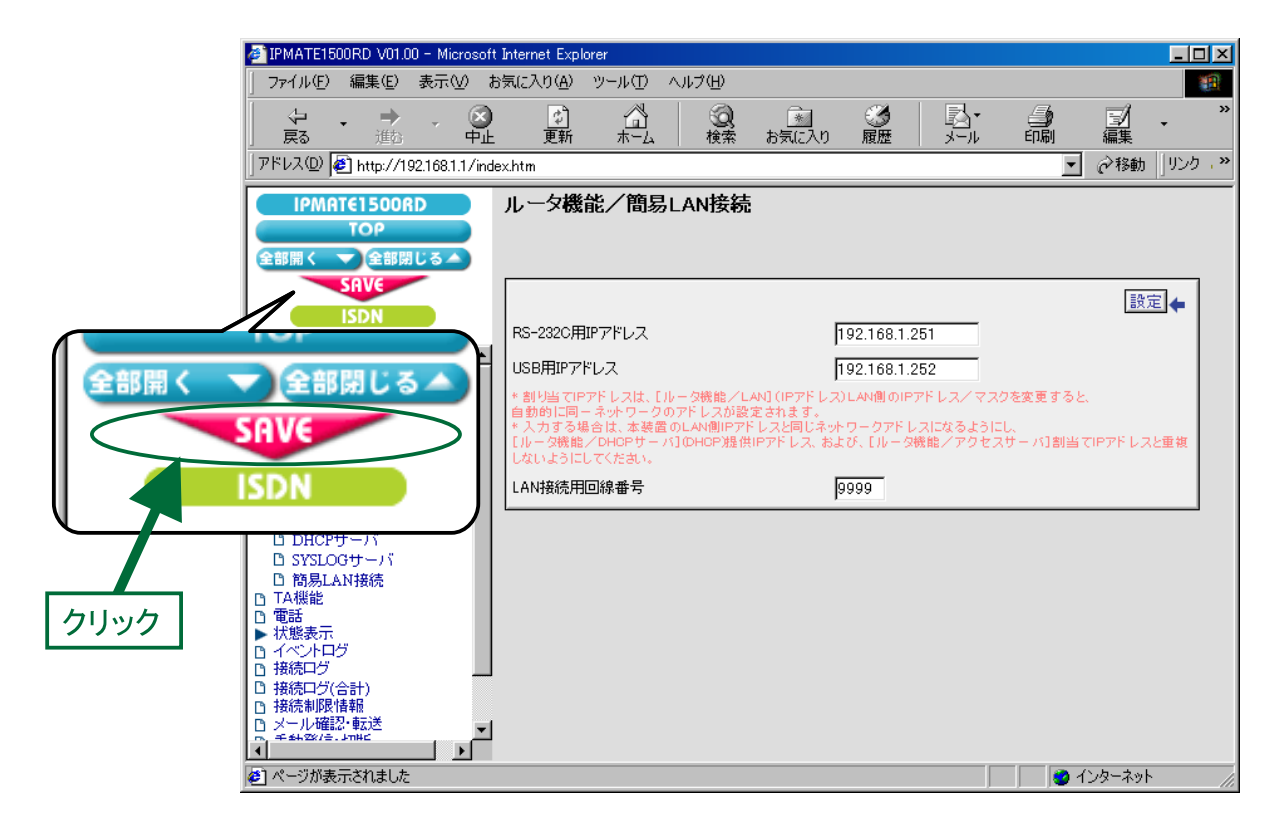

**13.** 再起動画面が表示されます。

[保存・再起動] ボタンをクリックすると、再起動されます。 本商品の液晶ディスプレイに「ISDN READY」または「Layer1 Up」が表示され、POWER ランプが緑点灯したら、設 定完了です。

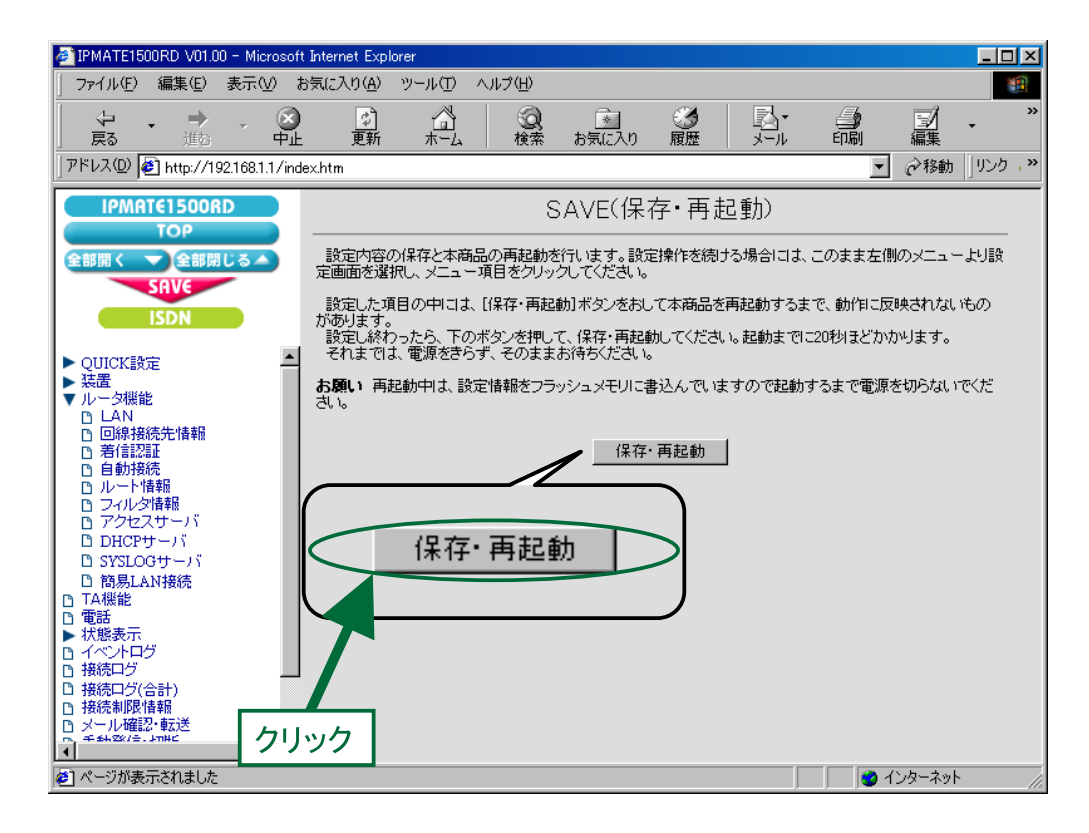

以上で LAN 情報の設定は終了です。

## ●シリアルポート側端末の設定

1. シリアルポート側の端末にダイヤルアップ設定を行います。

| 項目            | 設定例       | 備考                  |  |
|---------------|-----------|---------------------|--|
| 電話番号          | 9999      | 簡易 LAN にしたがって設定します。 |  |
| IP アドレス / マスク | 自動取得      |                     |  |
| 回線番号          | 9999      |                     |  |
| サーバの種類        | TCP/IP のみ |                     |  |
| PPP 設定ユーザ ID  |           | 設定不要です。             |  |
| PPP 設定パスワード   |           |                     |  |

- **2.** IP アドレスとホスト名の対応付けを行います。
  - 例) 10BASE-T ポート 側端末(192.168.1.2)を設定する場合

c:¥windows¥hosts および c:¥windows¥lmhosts のファイルに次の記述を追加します。 192.168.1.2 Ian

#### ● 10BASE-T ポート側端末の設定

Windows での LAN 側の端末と資源を共有するための設定を行います。

- TCP/IP プロトコルのインストール(「本商品を接続する前の準備<パソコンでの設定>」参照)を行います。 各端末に、TCP/IP プロトコルをインストールします。 複数のプロトコルがインストールされている場合は、「TCP/IP」を標準プロトコルに設定します。
- **2.** IP アドレスとホスト名の対応付けを行います。
  - 例)シリアルポート側端末(192.168.1.251)を設定する場合

c:¥windows¥hosts および c:¥windows¥lmhosts のファイルに次の記述を追加します。 192.168.1.251 remote

- 指定するホスト名は、各端末に設定しているコンピュータ名にしてください。
  - 設定後、リモート端末の検索方法は、次のとおりです
  - 1. 「スタート」→「検索」→「ほかのコンピュータ」
  - 2. 検索するコンピュータ名を入力(例) lan1
  - 3. 対象の端末が見つかればクリックして共有リソースにアクセス